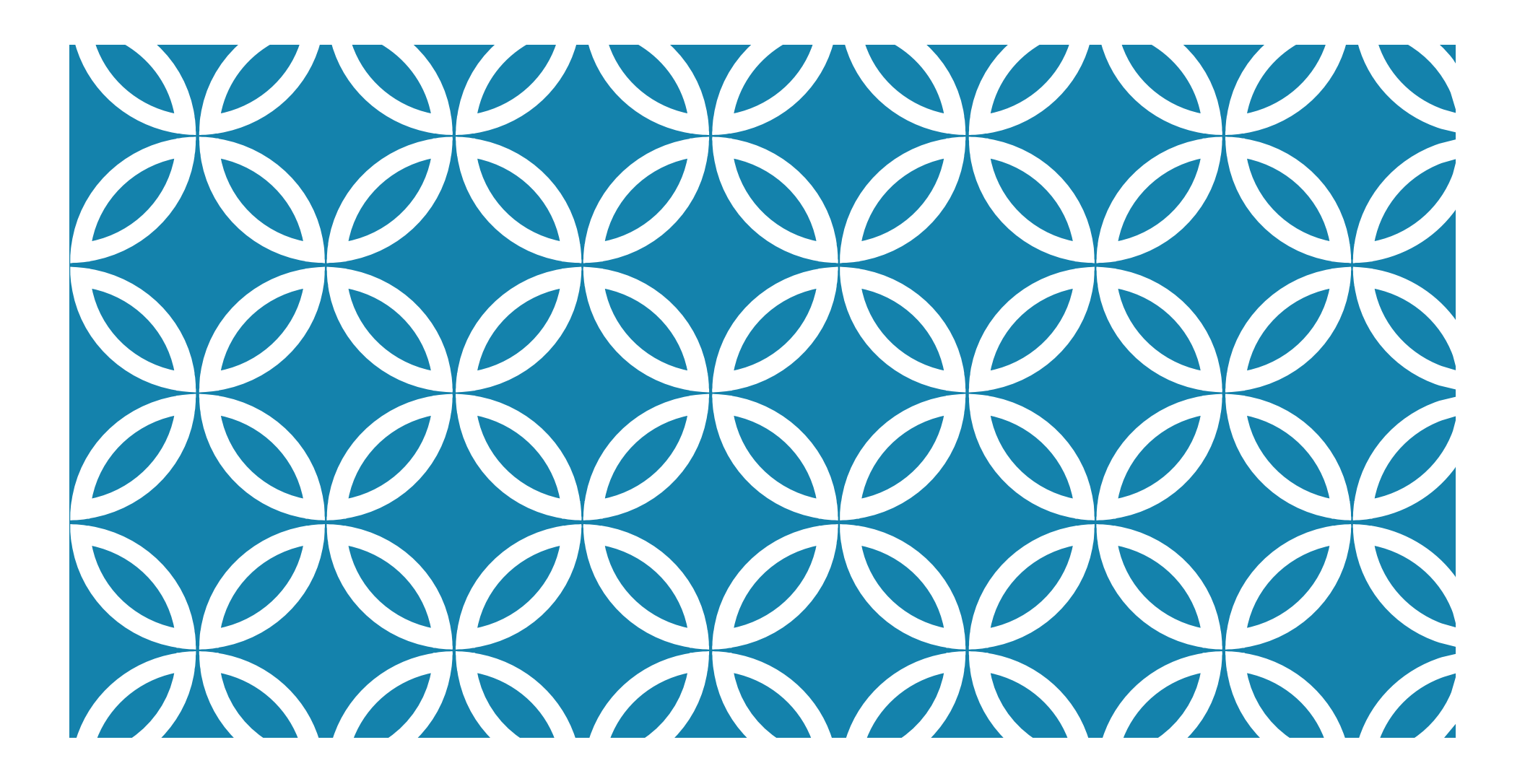

### PANDUAN PENDAFTARAN ONLINE

UJI KOMPETENSI JURUSAN FARMASI POLTEKKES KEMENKES MEDAN TAHUN 2017

## ALAMAT PENDAFTARAN

#### http://apdfi.panitia.org/reg

| ASOSIASI<br>BENDIDIKAN<br>DIPLOMA<br>BARMASI<br>INDONESIA                                                      | Panitia Nasional Uji Kompeten                           | si Tenaga Teknis Kefarmasian |
|----------------------------------------------------------------------------------------------------|---------------------------------------------------------|------------------------------|
| Beranda Pendaftaran Online Reset Ka                                                                            | ta Sandi 🍸                                              |                              |
| Selamat datang di bagian per                                                                                   | ıdaftaran ujian                                         | Macuk                        |
| Pendaftaran ujian yang dibuka saat ini:                                                                        |                                                         | IVIASUK                      |
| Try Out UK Periode 1     Periode Pendaftaran : 31 Juli - 12 Agustus 2017     Tanggal Ujian : 16 September 2017 |                                                         | Lupa Kata Sandi              |
| Cara mendaftar <i>Try Out</i> Uji Kompetensi :<br>1. Membuat Akun, klik disini                                 |                                                         |                              |
| 2. Aktivasi Akun, klik disini                                                                                  |                                                         | masuk                        |
| 3. Login<br>4. Mendaftar                                                                                       |                                                         | Buat Akun Baru               |
| Catatan: Bagi yang <b>sudah</b> mempunyai akun / retak<br>melakukan pendaftaran. Jika lupa kata sandi klik di  | er, gunakan akun tersebut untuk Login kemudian<br>sini. | Panitia Try Out              |
| Panduan Penggunaan Aplikasi Pendaftaran : klik di                                                              | sini                                                    | Uji Kompetensi               |

Jika sudah pernah mendaftar dan lupa sandi, Klik "Lupa Kata Sandi"

### TAHAP PENDAFTARAN UJI KOMPETENSI Oleh peserta

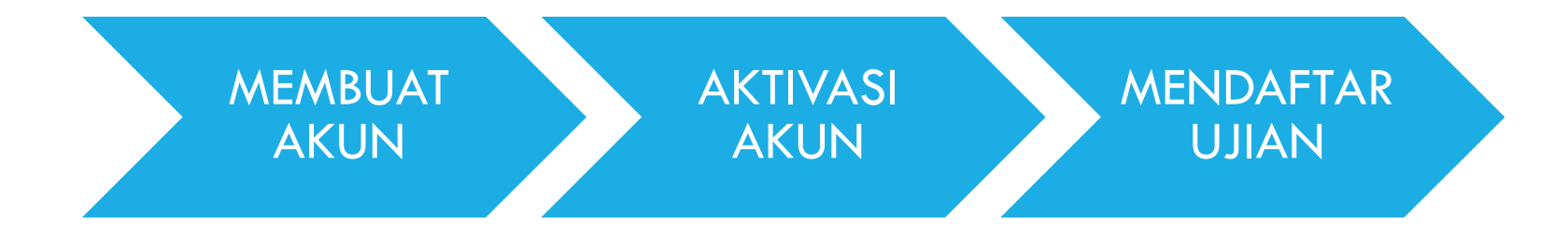

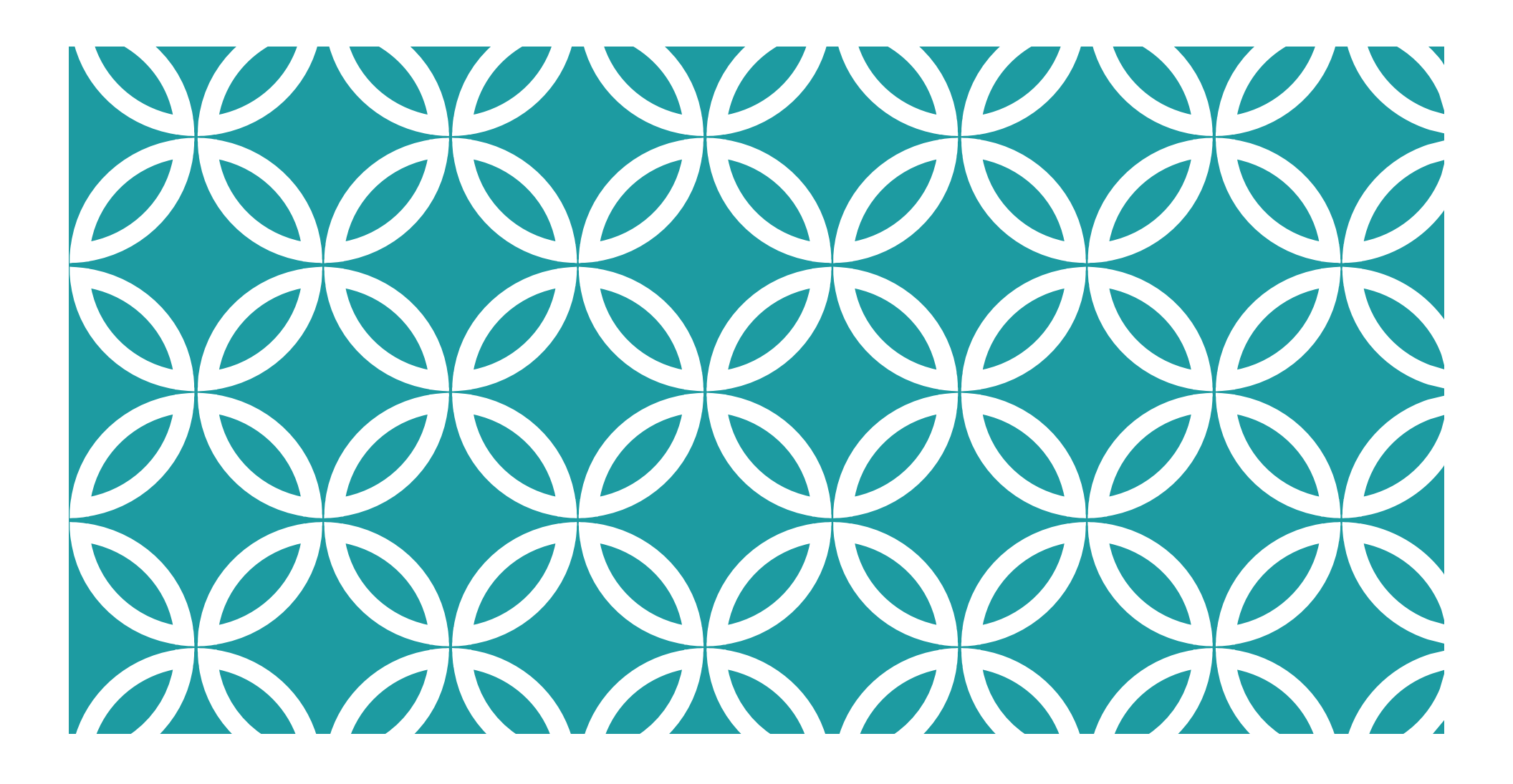

### MEMBUAT AKUN

- 1. TIPE CALON PESERTA
- 2. VERIFIKASI DATA
- 3. PENGISIAN DATA

#### Pilihlah Formulir yang sesuai :

| Tipe Calori Peserta . | Plilin Tipe Peserta V |
|-----------------------|-----------------------|
|                       |                       |
|                       | D3 Farmasi            |
|                       | D3 Anafarma           |
|                       |                       |

## PILIHAN TIPE PESERTA

- 1. Pilih D3 Farmasi
- 2. Klik Lanjut

## VERIFIKASI DATA PESERTA

#### Verifikasi Identitas Peserta

| Nama Institusi       | POLTEKKES KEMENKES MEDAN |  |
|----------------------|--------------------------|--|
| enis Kartu Identitas | КТР                      |  |
| No. Kartu Identitas  |                          |  |
| Tanggal Lahir        | (dd-mm-yyyy)             |  |
| E-mail               |                          |  |
|                      |                          |  |
|                      | Cek Identitas            |  |

Masukkan data untuk pengecekan apakah sudah terdaftar atau belum

- 1. Pilih Institusi : POLTEKKES KEMENKES MEDAN
- Pilih Jenis Kartu Identitas. Jika belum memiliki KTP/SIM/PASPOR, masukkan data NIK yang terdapat pada KK di kolom No. Kartu Identitas dengan format : nomorNIK-NIK, contoh : 123456789-NIK
- 3. Isikan Tanggal Lahir, dengan format dd-mm-yyyy
- 4. Isikan e-mail aktif milik peserta

## PENGISIAN DATA PRIBADI

| Data Pribadi Alamat Tempat Kerja         | a Pendidikan                                                           |
|------------------------------------------|------------------------------------------------------------------------|
| Nama Lengkan *                           |                                                                        |
| Huma Lengkap                             | Tanpa gelar, sesuai dengan ijasah, isilah dengan huruf kapital di awal |
| Nama Untuk Pembayaran*                   |                                                                        |
| E-mail *                                 | poltekkes_medan@yahoo.com                                              |
| Nomor HP *                               |                                                                        |
| Jenis Kartu Identitas *                  | КТР                                                                    |
| No. Kartu Identitas *                    | 123456789123                                                           |
| Tgl. Habis Masa Berlaku Kartu Identitas* | (dd-mm-yyyy,                                                           |
| Naman Labia                              |                                                                        |
| Negara Lariir *                          |                                                                        |
| Provinsi Lahir                           | Pilih Provinsi Lahir Anda 🔹                                            |
| Kota Lahir *                             |                                                                        |
| Tanggal Lahir *                          | 01-08-2000 (dd-mm-yyyy)                                                |
| Jenis Kelamin *                          | Pilih Jenis Kelamin 💌                                                  |
| Agama *                                  | Pilih Agama Anda 💌                                                     |

Tanda \* artinya adalah wajib diisi

- Masukkan nama tanpa gelar sesuai dengan ijazah terakhir dan data PDDIKTI, dengan huruf kapital di awal kata.
- Masukkan Nama untuk Pembayaran dengan : Poltekkes Kemenkes Medan
- Masukkan nomor HP yang aktif dan dapat dihubungi jika terdapat informasi penting dan mendadak
- Isikan Tgl. Habis Masa Berlaku Kartu Identitas sesuai pada kartu, atau 31-12-2022 jika seumur hidup
- 5. Masukkan Negara, Provinsi, dan Kota tempat kelahiran
- 6. Masukkan tanggal lahir (sesuai ijazah terakhir & data PDDIKTI)
- Pilih jenis kelamin dan agama sesuai KTP

#### PENGISIAN DATA PRIBADI (UPLOAD FOTO)

- Masukkan PAS FOTO (harus tampak muka, tidak boleh foto sembarang) dengan besaran/ukuran 600 x 800 pixel
  - Klik Browse
  - Pilih file foto
  - Klik Open
- 2. File foto harus berupa jpg atau jpeg. Tidak boleh hasil rename ekstensi file.
- File foto HARUS berukuran 600x800 pixel. Jika belum berukuran tersebut, silahkan mengikuti petunjuk di slide Cara mengubah Pixel Foto

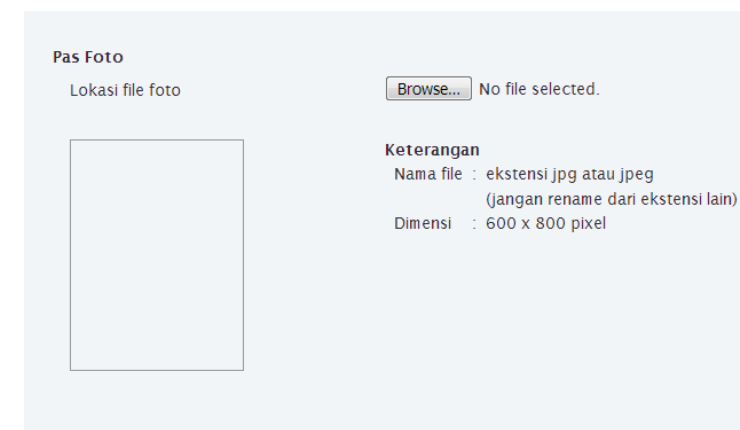

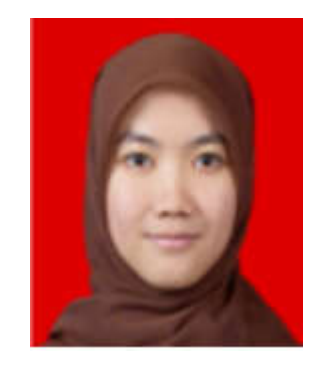

Contoh pas foto

## PENGISIAN DATA ALAMAT

| ata Pribadi Alamat Tem | pat Kerja Pendidikan          |
|------------------------|-------------------------------|
| lamat Rumah            |                               |
| Jalan *                |                               |
| Provinsi *             | Pilih Provinsi Alamat Rumah 💌 |
| Kabupaten / Kota *     | Pilih Kota 💌                  |
| Kecamatan *            |                               |
| Kelurahan *            |                               |
| RT *                   |                               |
| RW *                   |                               |
| Kode Pos *             |                               |
| Telenon Rumah          |                               |

- Isikan jalan sesuai KTP
- 2. Pilih Provinsi dan Kabupaten/Kota tempat tinggal
- Isi Kecamatan dan Kelurahan tempat tinggal
- Isi RT dan RW tempat tinggal. Jika tidak ada, isi dengan 000
- 5. Isi Kode Pos
- Isi telepon rumah jika ada

## PENGISIAN DATA TEMPAT KERJA (JIKA ADA)

Untuk peserta yang baru lulus (tahun 2017) tidak perlu mengisi kolom Tempat Kerja

| Data Pribadi Alamat Tempa       | t Kerja Pendidikan |
|---------------------------------|--------------------|
| Keterangan Tempat Kerja / Kanto | r                  |
| Nama Instansi                   |                    |
| Jalan                           |                    |
| Provinsi                        | Pilih Provinsi     |
| Kabupaten / Kota                | Pilih Kota 💌       |
| Status Kepegawaian              |                    |
| Telepon Kantor                  |                    |
| Nomor Faksimil                  |                    |
|                                 |                    |

#### PENGISIAN DATA PENDIDIKAN

| Data Pribadi | Alamat        | Tempat Kerja | Pendidikan               |
|--------------|---------------|--------------|--------------------------|
| Keterangan F | Pendidikan    |              |                          |
| Nama Institu | isi *         |              | POLTEKKES KEMENKES MEDAN |
| Tahun Masu   | ık D3 *       |              |                          |
| Tahun Lulus  | SMA/SMK *     |              |                          |
| IPK Semeste  | er Terakhir * |              |                          |
| Semester sa  | at ini        |              |                          |
| NIM *        |               |              |                          |

Silahkan konfirmasi dengan prodi untuk data VALID keterangan pendidikan.

- 1. Pilih nama Institusi : POLTEKKES KEMENKES MEDAN
- 2. Masukkan tahun masuk D3 : sesuai tahun saat menjadi mahasiswa baru
- 3. Masukkan tahun lulus SMA/SMK
- 4. Masukkan IPK Semester Terakhir (IPK yang digunakan saat yudisium)
- 5. Masukkan semester saat ini (6 jika lulus tepat waktu)
- 6. Masukkan NIM (Pastikan NIM benar dan sesuai pada data PDDIKTI. NIM adalah yang digunakan pada ijazah. Penulisan NIM tidak menggunakan tanda titik dan spasi)

## SELESAI PENGISIAN DATA

- 1. Pastikan data yang diisi telah benar
- 2. Isikan kode captcha yang sesuai

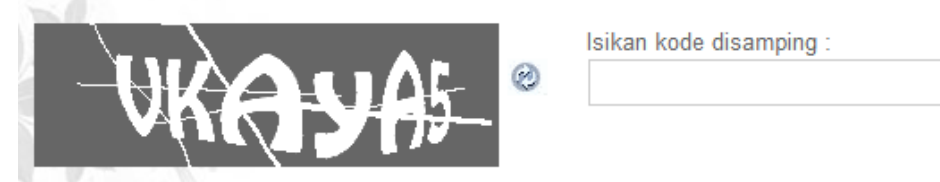

Ceklis/centang pada Pernyataan ini telah saya buat dengan teliti dan sebenarnya

Pernyataan ini telah saya buat dengan teliti dan sebenarnya

4. Klik SUBMIT

### PERNYATAAN BERHASIL MEMBUAT AKUN Baru

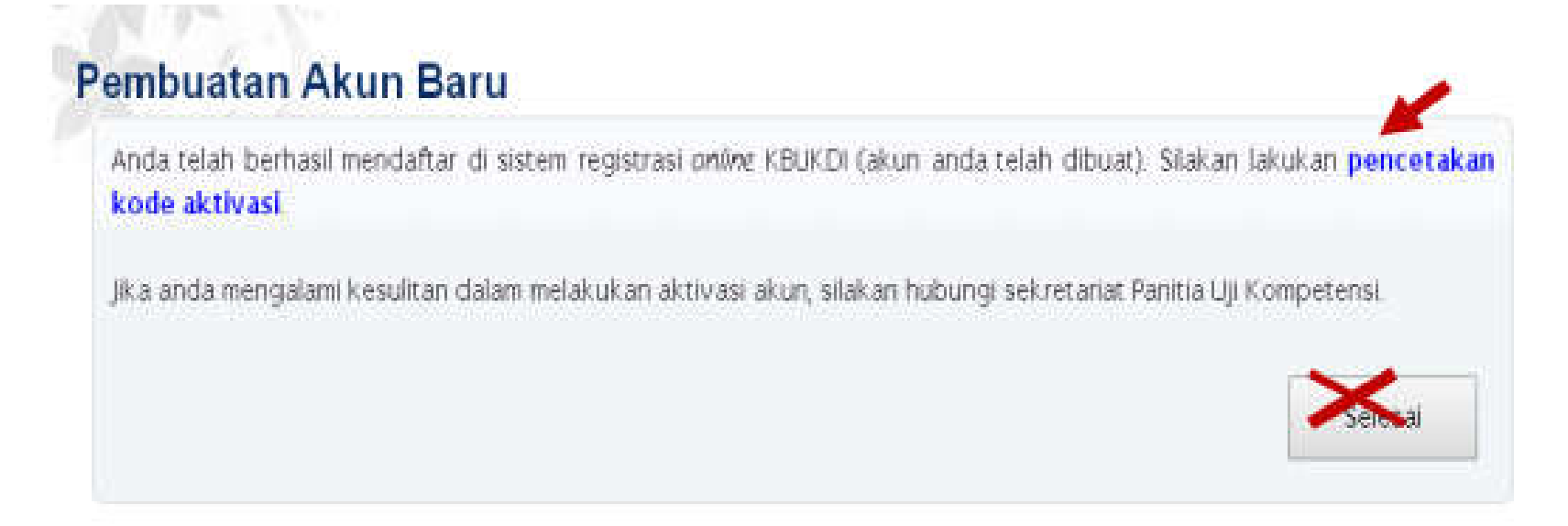

- 1. Jika berhasil membuat akun baru, akan muncul pesan seperti di atas.
- 2. Klik pada teks biru "Pencetakan kode aktivasi" untuk proses selanjutnya

## PENCETAKAN KODE AKTIVASI

Setelah membuat akun, langkah selanjutnya adalah mendapatkan kode aktivasi

Jika sudah selesai membuat akun dan klik Pencetakan kode aktivasi, akan muncul form seperti gambar

| Citian                                   |                               | PASTIKAN IDENTITAS  |
|------------------------------------------|-------------------------------|---------------------|
| Jenis Kartu Identitas                    | Pilih Jenis kartu Identitas 😢 | SESUAI DENGAN ISIAN |
| Nomor Kartu Identitas                    |                               | PADA SAAT MENGISI   |
| Tanggal Habis Masa Berlaku<br>Indentifas | (dd-mm-yyyy)                  | FORM REGISTRASI DI  |
| Tanggal Lahir                            | (dd-mm-yyyy)                  | AWAL PEMBUATAN AKUN |
|                                          |                               | 7                   |
|                                          | Isikan kode disampir          | 10                  |
| ~198 FR                                  | × ◎                           |                     |
|                                          | ~                             |                     |

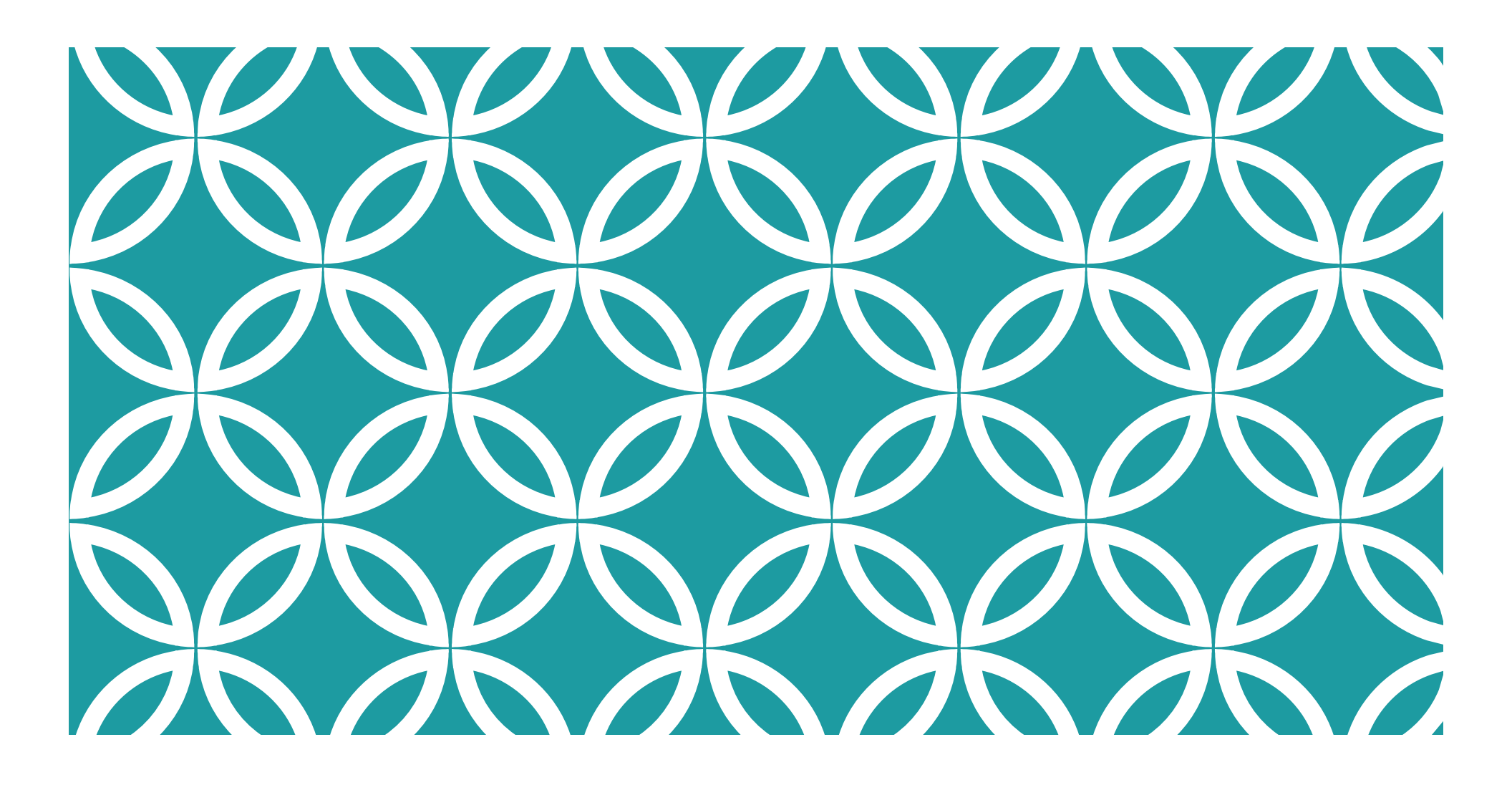

## AKTIVASI AKUN

- 1. CETAK KODE AKTIVASI
- 2. AKTIVASI AKUN (BUAT SANDI)

## **PROSES PENCETAKAN KODE AKTIVASI**

- 1. Masukkan e-mail yang digunakan pada saat mendaftar
- 2. Pilih jenis kartu identitas yang digunakan saat mendaftar
- Masukkan Nomor Kartu Identitas yang digunakan pada saat mendaftar
- 4. Masukkan tanggal habis masa berlaku Identitas
- 5. Masukkan tanggal lahir
- 6. Masukkan kode captcha
- 7. Klik Print Kode Aktivasi
- 8. Jika kadaluarsa, peserta diwajibkan mencetak kembali kode aktivasi dengan memilih menu "Cetak Kode Aktivasi" pada menu pendaftaran ujian

# CONTOH TAMPILAN KODE AKTIVASI

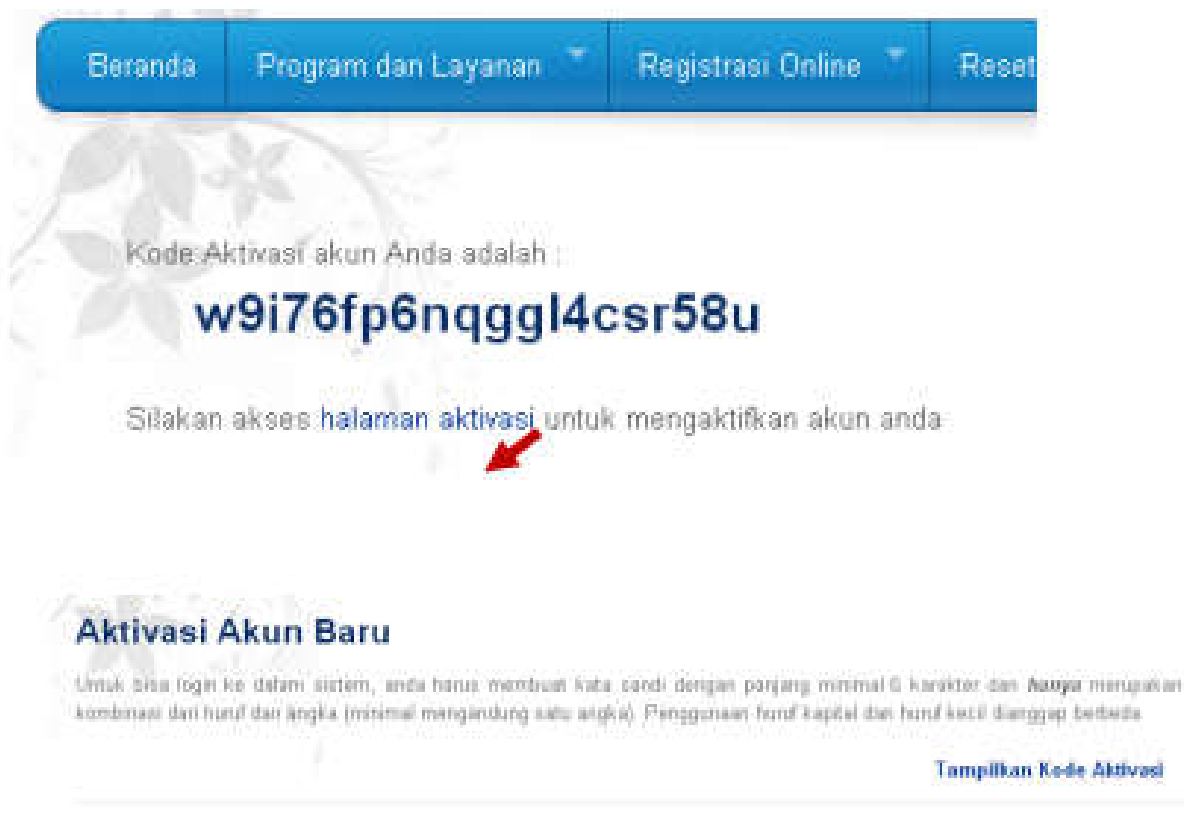

Salin kode aktivasi yang muncul.

Dapat disimpan di notepad.

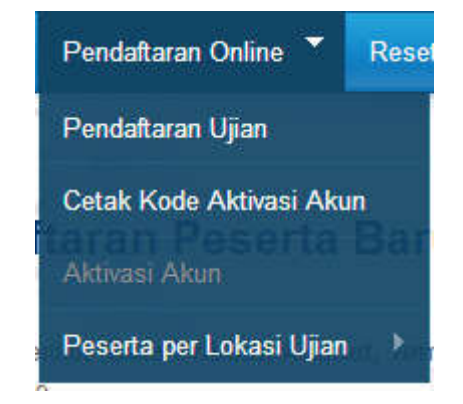

## AKTIVASI AKUN

- 1. Pilih menu Aktivasi Akun
- 2. Masukkan e-mail saat mendaftar, kode aktivasi, dan kata sandi
- 3. Untuk kata sandi, silahkan membuat dengan format kode sebagai berikut : FRM+3 digit terakhir nim. Contoh : FRM101
- 4. Ulangi sandi
- 5. Klik Aktivasi

|                  | Tampilkan Kode Aktiva |
|------------------|-----------------------|
| Email            |                       |
| Kode Aktivasi    |                       |
| Kata Sandi       |                       |
| Ulang Kata Sandi |                       |

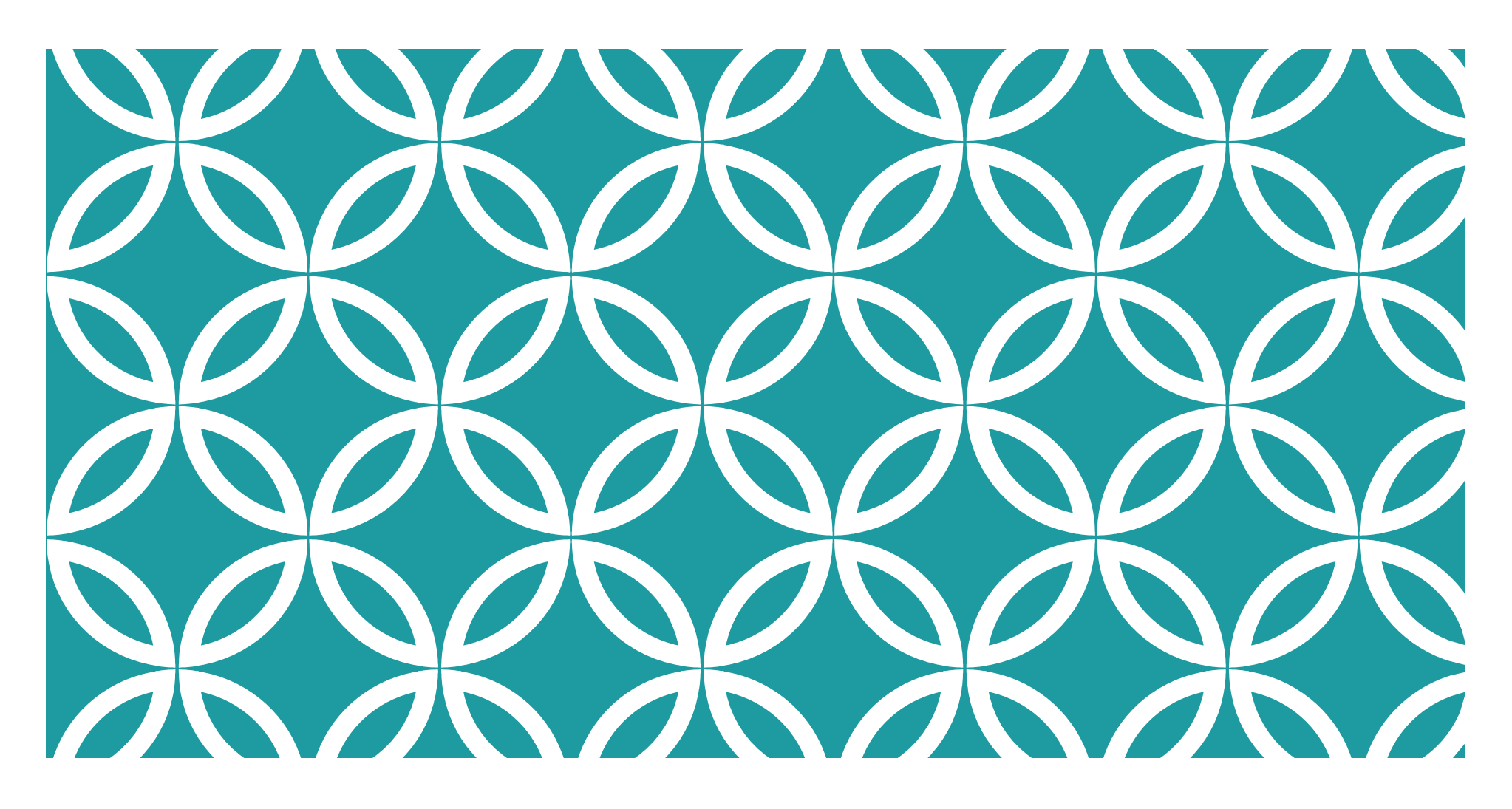

### PENDAFTARAN UJIAN

- 1. LOGIN
- 2. VERIFIKASI KEABSAHAN DATA
- 3. PILIH LOKASI UJIAN
- 4. CETAK VIRTUAL ACCOUNT

# LOGIN PESERTA

#### LOGIN AKUN

| Masu  | k |                 |
|-------|---|-----------------|
|       |   | Lupa Kata Sandi |
| Email | : |                 |
| Sandi | : |                 |
| masu  | k |                 |
|       |   | Buat Akun Baru  |

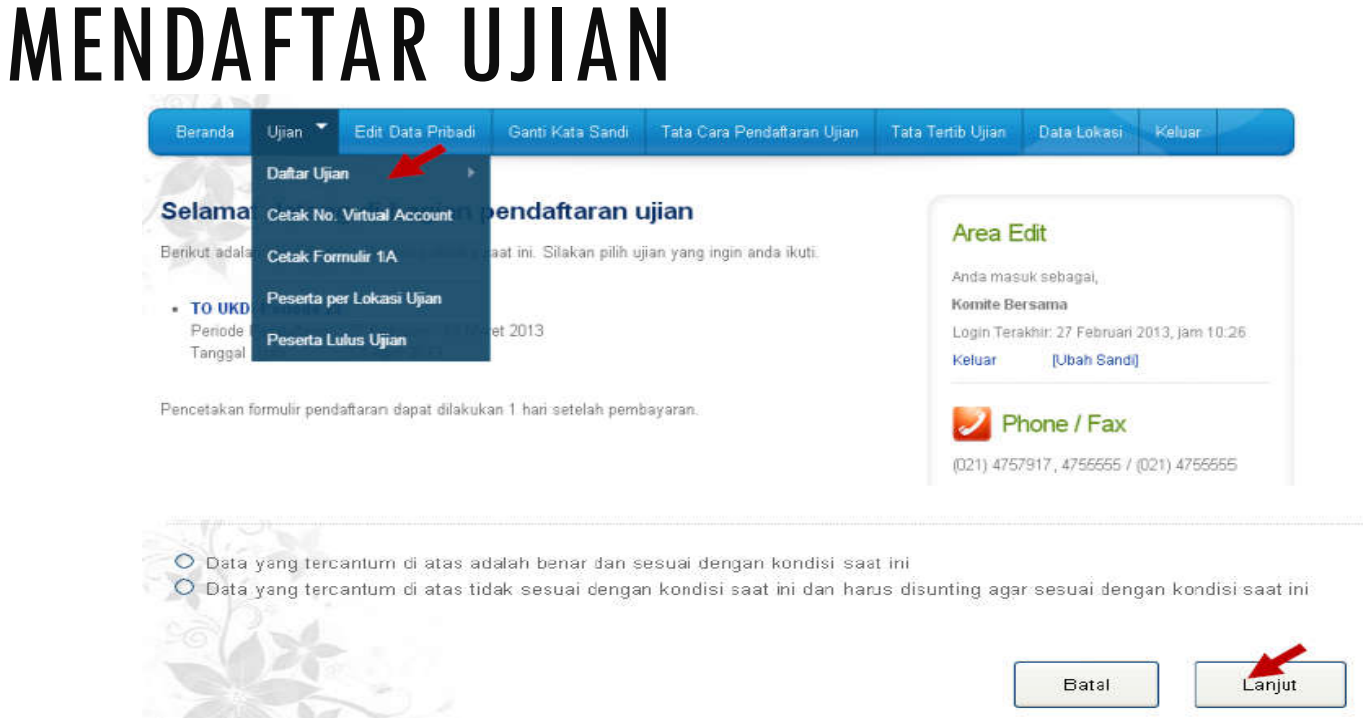

- 1. Pilih menu Ujian  $\rightarrow$  Daftar Ujian
- 2. Untuk melanjutkan proses Pendaftaran Ujian, pilih "Data yang tercantum di atas adalah benar dan sesuai dengan kondisi saat ini"
- 3. Jika terdapat data yang tidak sesuai, pilih "Data yang tercantum di atas tidak sesuai dengan kondisi saat ini dan harus disunting agar sesuai dengan kondisi saat ini"
- 4. Klik Lanjut

## MEMILIH LOKASI UJIAN

- 1. Pilih 3 (tiga) lokasi CBT Center terdekat
- 2. Lokasi ujian, alternatif lokasi ujian 1 dan alternatif lokasi ujian 2 wajib dipilih dan TIDAK BOLEH SAMA.
- 3. Pilihan lokasi ujian oleh peserta TIDAK BERSIFAT MUTLAK.
- 4. Panitia dapat melakukan pemindahan lokasi ke alternatif 1 dan alternatif 2 apabila :
  - telah melebihi kuota 50 orang peserta dan tidak membuka sesi lain; atau
  - lokasi CBT yang dipilih tidak memenuhi kuota 50 orang peserta.
- 5. Klik Daftar

## CETAK NOMOR VIRTUAL ACCOUNT

1. Cetak lembar Nomor Virtual Account dengan mengklik Cetak Lembar No. Virtual Account

| Pembayaran Biaya Ujian<br>Jumlah Tagihan                                                                                                    | NOMOR VIRTUAL ACCOUNT                                                               |
|----------------------------------------------------------------------------------------------------|-------------------------------------------------------------------------------------|
| Cetak Lembar No. Virtual Account                                                                                                    | NAMA LENGKAP :<br>NAMA PEMBAYARAN : Poltekkes Kemenkes Medan                        |
| <ul> <li>Keterangan :</li> <li>Pencetakan hasil pendaftaran ujian hanya bisa dilakukan setelah anda melakukan pembayaran biaya ujian.</li> <li>Pencetakan dapat mulai dilakukan pada satu hari setelah anda membayar (mulai pukul 06:30 W/IB).</li> <li>Bayarlah biaya ujian anda sesuai dengan cara dan ketentuan yang ditetapkan dengan menggunakan nomor wirtual account yang tertera di lembar no virtual account.</li> </ul> | UJIAN : I - 16 September 2017<br>NOMOR VIRTUAL ACCOUNT PESERTA<br>57856-20180250026 |
| 2. Simpan dan cetak                                                                                                    | NOMOR REKENING PEMBAYARAN BIAYA UJIAN SECARA LANGSUNG (non kolektif)                |

- 3. Pembayaran dilakukan secara kolektif oleh institusi (Institusi yang menyetorkan, peserta tidak melakukan penyetoran ke bank)
- 4. Nomor Virtual Account yang terdapat pada Lembar ini tidak digunakan sebagai rekening pembayaran oleh peserta
- 5. Lembar Nomor Virtual Account diserahkan kepada admin prodi untuk digunakan sebagai dokumen verifikasi peserta mengikuti ujian dan pembayaran pendaftaran.

## PROSES OLEH ADMIN PRODI / INSTITUSI

- 1. Peserta membayar biaya pendaftaran dan mengumpulkan Lembar No. Virtual Account ke institusi
- 2. Institusi membayarkan biaya pendaftaran yang dikumpulkan sesuai jumlah data peserta yang telah diverifikasi berdasarkan Lembar No. Virtual Account yang dikumpulkan
- 3. Admin prodi memverifikasi data peserta yang mengikuti ujian dan melaporkan kepada admin pusat / Panitia Pusat
- 4. Admin pusat memverifikasi pembayaran berdasarkan data yang diberikan oleh admin prodi
- 5. Setelah data di validasi oleh admin pusat, admin prodi akan mencetakkan form 1A milik peserta uji kompetensi
- 6. Form 1A diberikan kepada peserta dan ditandatangani oleh peserta sebagai bukti telah terdaftar uji kompetensi

#### 1. Admin Prodi (masalah pendaftaran online) :

- E-mail : <u>ukomp.poltekkesmedan@gmail.com</u>
- CP : Julia Hasanah (08126460239)

#### 2. Sekretariat (informasi, jadwal dan pemberkasan) :

- Sekretaris Jurusan
- <u>farmasi poltekkesmedan@yahoo.com</u>

## HELPDESK